≪インターネット出願マニュアル≫

- インターネット出願について
  - 平日・土日・祝日24時間出願手続きができます。
  - ご自宅で出願手続きができます。
  - 各種クレジットカード・コンビニエンスストア・ペイジーでのお支払い方法が選べます。
  - システムに関するお問い合わせは、出願サイト内右下の「お問合せ先」へご連絡ください。(24時間対応)
  - 募集要項内容に関するお問い合わせは、本校までご連絡ください。

## <インターネット出願の手順>

# STEP1 出願サイトにアクセス

1.本校のホームページにアクセスしてください。

本校ホームページ: https://www.meisei.ac.jp/hs/

2. 画面上部にあるメニューより「出願登録」を クリックしてください。

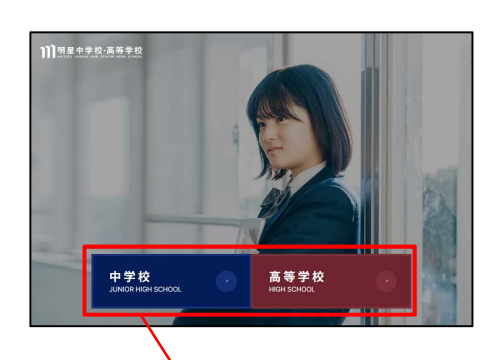

受験校種を 選択してください。

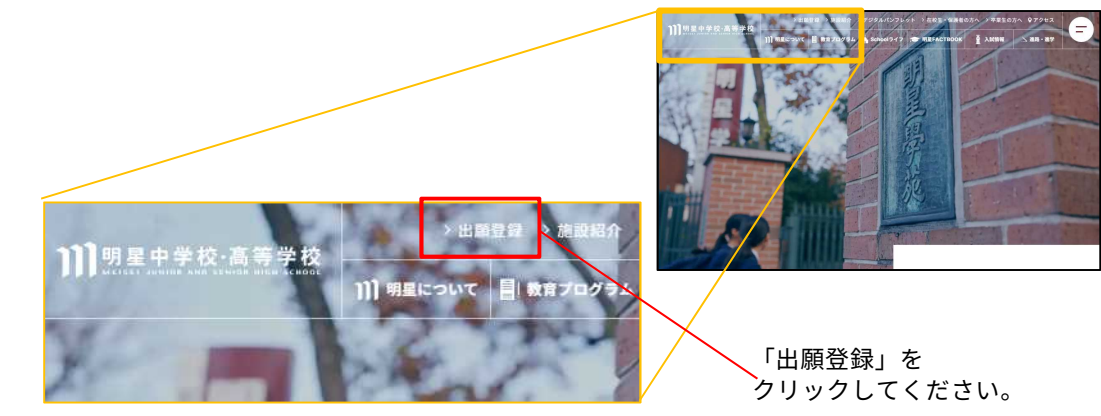

(例)中学校・高等学校

 「出願登録」をクリックすると「お知らせ」 が表示されます。「お知らせ」を確認し、 記載されている出願サイトのリンクをクリ ックしてください。

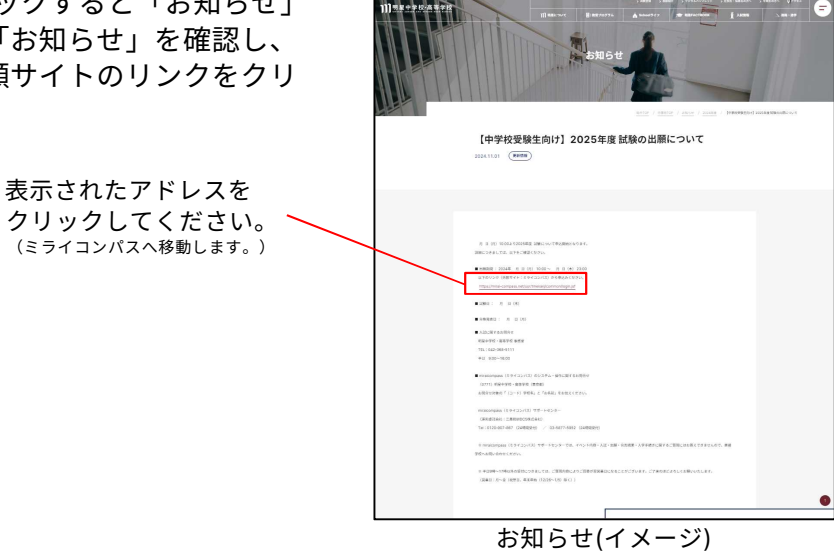

## STEP2 ユーザーID登録をする。

- ※ 既にミライコンパスでメールアドレスを共通ID (mcID)として登録済の場合は、再度ご登録いただ く必要はありません。
- メールアドレス(mcID)登録が必要のため 【はじめての方はこちら】をクリックし、メ ールアドレスを登録してください。

#### 【重要】

こちらに登録されたメールアドレスについては、手 続き完了メール送信、緊急連絡等にも使用します。 できる限り、日常使用しているメールアドレスをご 登録ください。 また、迷惑メール対策をされている場合は、アドレ

えた、述意スール対象をされている場合は、アトレス@e-shiharai.netの受信を許可してください。

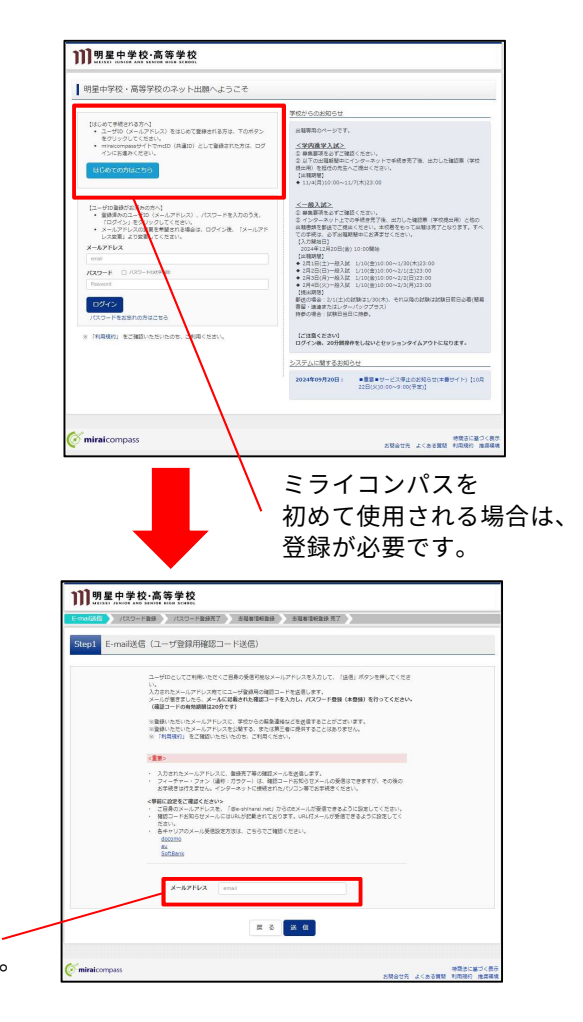

日常使用しているメール / アドレスを登録してください。

]]]明星中学校·高等学校 2. 自動で返信されるメールに記載されている 「確認コード」を確認し、名前とパスワード Step2 パスワード登録画面 を登録してください。 遊園が完了しました。(※お学校きはまだ完了しておりません ■お手続きはまだ完すしておりません。メールを確認し、以下の入力を進めてください。 確認コード入力 \_\_\_\_\_ ※送信専用※【インターネット出願】【明星中学校・高等学校】ユーザ登録用確認コードのお知らせ 確認コード mirai-com 下記メールアドレス向てに確認コードを知らせメールを送信しました。 メールに記載された確認コードを入力し、パスワード重要(本面録)を行ってくだか (確認コードの和効調算(は20分です) ユーザ豊雄市の確認コードをお知らせいたします。 おきはき、大学校のお供給きたと思いいたします。 確認コードお知らせメールが受賞できない方 コードお知らせメールが受賞できない方 コーごたらよりテストメールを決省し、受信記念が正しく記念される (細窓コード) 019/25 20分経過すると確認コードは無効になります。 その場合はお手数ですが、「はじめての方はこちら」からやり直してください。 登録は先了しておりませんのでご注意ください。 信整師のままですと手続きを行うことはできません。 2488 4 V 8 V 8 V 受信したメールに「確認コード」 *х*х9-F が記載されています。記載された 確認コードを入力してください。 ※ 下記の最佳を担当すり(スワードを設定してください、 、文学部は16文字は216文字は7月17日次にしてください、 ・使用できる大学は17年後期は216字は第日、1757、 ・17年後年少12年後期は10日の自由注目では近くてくささい、 ・アルシアパントの1天文学を人文学を説目しています。 ・マルシアパントの1天文学を人文学を説目しています。 (0771) 20月4月1日、東京町市(東京:三7ト) RDの単効解発は下記のようになりますので、ご注意ください。 ・最終ログイン売が 波揚サイト の得合 : 日午夜末まで(2025/3/31) ・最終ログイン売が 波揚サイトの特合 : 日午夜末 + 1年 まで(2026/3/3 パスワードは mcID (共通ID) 登録 D (#1810) 21789875 0(31) 01112 今後必要となりますので、 TRロゴマークのついたminicompass分イトをご利用になる場合、「はじめての方はこちら」の 単純き物して今常意味するメールアドレス・パスワードをご利用いただけるようになります。 moto (構造の) とした場合、mnkonsesを特別生きな存在後のにくと思われた。 かられていてき、moto (株計の) におしておかったが見まれます。 シンクポースから社会に、学校にごと考測を見ないらけかから自然となってするで、 ペクポースから社会に、学校にごと考測を見ないらけかから自然となっている。 や用いたして登録したいため、それないのかった。 単語にのして登録した。学校になったのな思想できます。 のようない、 大切に保管してください。 ※豊臣した20以外のご登録の内容(個人復報・10登録されている学校復報・お申込み内容など)に 他の学校に発行されることにありません。 **mirai**compass 必要事項を全て入力し、 minaicompassとは、学校・受禁生の受禁・入試をサポートするサービスとして 多くの意味でで利用にいたがいているサービスです。 利用規約を確認しましたら 利用機的を確認し、問題した上で「聖師」ボタンを押してください 一同意する 「同意する」にレを入れ、 登録をクリック<u>し</u>てください。 3.登録完了後に「志願者情報」を登録します。 ]]]明星中学校·高等学校 「ユーザー情報登録へ」をクリックしてくだ SUGANES SUGANES 27 matale ) バスワード登録 ) /(スワー Step3 パスワード登録完了 さい。 メールアドレスとパスワードが登録されました。 「ログインへ」ボタンよりログインを行ってください。 メールアドレス 「ユーザ連邦登録へ」ボタンより古職者・使道者連邦を予めご登録頂くと、名字校の イベントや片葉へ着込まえ際に入力発展を解説またことが可能です。 「ユーザ爆縮整要へ」で入力頂いた場解が影響学校へ共有されることはございません。 イベントや出版に毎週で多様に保存しておいた内容入力エリアに現職表示され、 年22分充了した技術で利用校に共有されます。 このまま「ログインへ」ボタンより、ユーザ環時豊勝木準のまま進んで決き 後からマイページより、登録、変要することも可能です。 4. 志願者情報の入力画面が表示されます。 ]]]明星中学校·高等学校 mai送信 /1スワード豊雄 / 1スワード豊雄売了 / 2.00名信約552 - 2.00名信約5522 - 2.00名信約5522 - 2.00名信 「氏名」「生年月日」「住所」等を入力し、 Step4 志願者情報入力 画面下部にある「登録」をクリックしてくだ a知6世 各項目の入力は任意です、入力消いた内容は、お年込時に収録表示されますが 変更いただくことも可能です。 さい。 入力する頃前は、当面間の名称と各学校サイトの名称で興なることがあります。 (例) 当面間半氏名(資本)、学校サイト→品類着氏名(資本) 志願鮮情報入力 58(R7) 2: HE \$: XB **新客(カナ)** セイ: <sup>|| メイセイ</sup> 84 - 902 こちらに入力した情報が、 11日 ・ R ○ 文 主年7月日 2011年 マ 5月 マ 20日 マ 出願時に表示されます。 EFF D WHENHLFIND **新模模**型 1910042 2/988 **#**2119 8.015 62RN 000 約4 · 開始 - 刊2.12 - 1 - 1 は、が設計号 **R221645** 042 - 591 - 5915 (\* 2892 895 090 T) LANDON DATA I Says A BOTS
 BOTS CON
 BOTS CON
 BOTS : 01002 • その他の筆 保障者情報入力 54(97) 84(3+) 8264 8264 58(東平) 注: HE 5条(カナ) セイ: メイセイ - 591 - 5111 (93899) 5620 (\*887 「登録」をクリックすると R 0 2 # 登録が完了します。 特徴きに基づく表 5月合せ先 よくある発見 利用現行 推測率

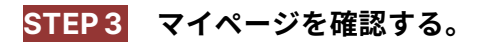

 志願者を登録している場合は、志願者名が 表示されますので、氏名をクリックすると マイページが表示されます。

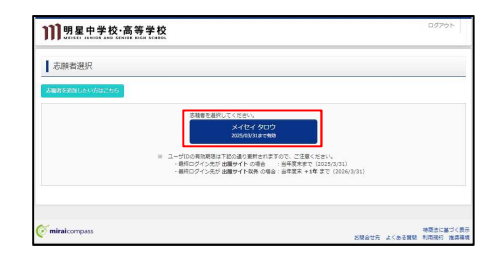

2. STEP 2 にて「ユーザー情報登録」をしてい ない場合は、画面上部にある「志願者情報 変更」をクリックしてください。「ユーザ ー情報登録」が完了している場合は、3へ 進んでください。

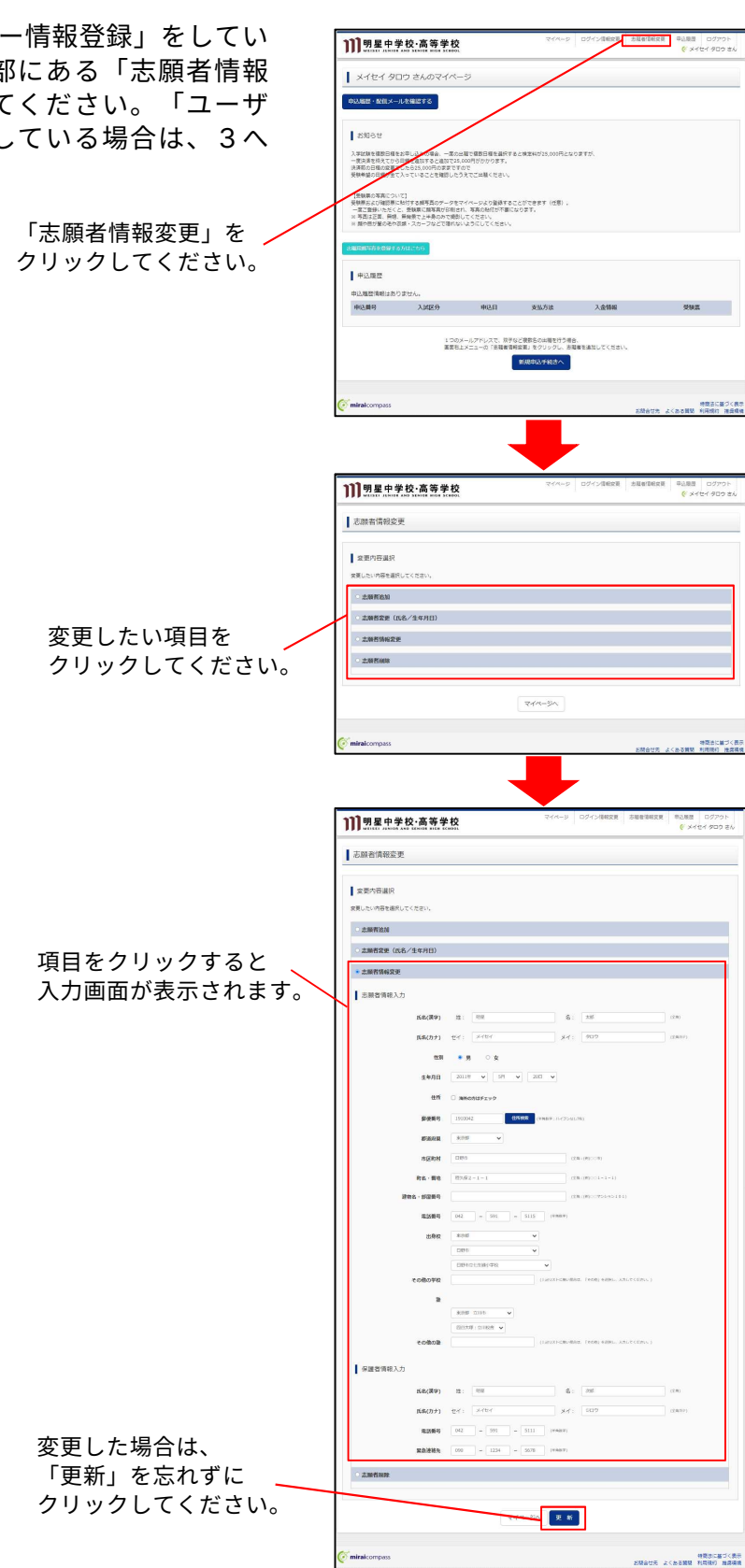

3. マイページで顔写真をアップロードします。 画面中央にある「出願用写真を登録する方 はこちら」をクリックしてください。

#### 【重要】

写真は出願から6か月以内で正面、無帽、無背景 で胸から上を撮影したものを使用してください。 また、顔や目が髪の毛や衣類・スカーフなどで隠 れないようにしてください。なお、マイページで 登録すると後日、受験票を印刷した際に顔写真も 一緒に印刷することができます。写真をアップロ ードしない場合は、証明写真等を受験票および入 学願書に直接貼付してください。

4. 「顔写真アップロード」というボタンが表示されま すので、クリックしてください。

| メイセイ タ                                                                                                    | コウ さんのマイペー                                                                                                    | -9                                                                                                    |                                                                            |                              |    |      |
|----------------------------------------------------------------------------------------------------|----------------------------------------------------------------------------------------------------|----------------------------------------------------------------------------------------------------|----------------------------------------------------------------------------|------------------------------|----|------|
| 中以服務・配用メー                                                                                                    | ルを確認する                                                                                                    |                                                                                                    |                                                                            |                              |    |      |
|                                                                                                    |                                                                                                    |                                                                                                    |                                                                            |                              |    |      |
| <b>お知らせ</b>                                                                                                    |                                                                                                    |                                                                                                    |                                                                            |                              |    |      |
| 24101648884                                                                                                    | をお申し込みの場合、一面の                                                                                                    | SECENSERVER F                                                                                                 | あと地営44が25,000円とな                                                           | 0275.                        |    |      |
| 一度決済を終えてから<br>決済筋の日極の変更1<br>系統条約の日時があっ                                                                                                    | 3回程を通知すると違知で25<br>さしたら25,000円の支まです                                                                                                    | ,000円がわかります。<br>ので                                                                                            |                                                                            |                              |    |      |
| X # # # // # // # // # // # // # // # /                                                                                                    | CARCEPTICENTRUC.                                                                                                    | ALCONCELL                                                                                                    |                                                                            |                              |    |      |
|                                                                                                    |                                                                                                    |                                                                                                    |                                                                            |                              |    |      |
| 【受験業の写真につい<br>受験事により「確認書」                                                                                                    | NC]<br>Hitzamesor_co:                                                                                                    | ZAR_OZDBRITZ:                                                                                                 | 7×1(70001 (HE)                                                             |                              |    |      |
| 【受験県の写真につい<br>受禁県および確認県に<br>一席ご登録いただく<br>※写否は正常、毎時                                                                                                    | パで]<br>に転付する解写長のゲークを<br>と、受験業に解写良が印刷さ<br>. 毎餘業でと半身のみで増加                                                                                                    | マイページより登録する;<br>わ、写真の殆行が不要に<br>してください。                                                                        | ことができます(任意)。<br>なります。                                                      |                              |    |      |
| 【受験票の写真につい<br>受禁票および確認等い<br>一度ご登録いただく<br>※ 写直は正要、開想<br>※ 離や低が髪の毛か                                                                                                    | ハで]<br>に約分する純専長のデータを<br>と、低鉄業に離専具が形形を<br>、無餘要で上半身のみで増却<br>賞練・スカーフなどで連れな                                                                                                    | マイページより登録する:<br>れ、写真の殆行が不要に<br>してください。<br>いようにしてください。                                                         | ことができます(仕思)。<br>なります。                                                      |                              |    |      |
| 「無缺罪の写真につい<br>受制罪および確認罪」<br>一席ご面接いただく<br>※ 写面は正置、冊感<br>※ 酸や思び髪のそか。                                                                                                    | いて】<br>に私行する城市馬のデークを:<br>と、奈秋県に施车員がお助せ<br>、毎年景で上十身のみで頃の<br>京城・スカーフなどで優れな                                                                                                    | マイページより登録する。<br>わ、写真の船付が不着に<br>してください。<br>いようにしてください。                                                         | ことができます(仕名)。<br>なります。                                                      |                              |    |      |
| 【受執罪の写真につい<br>受執罪および知的罪い<br>一定ご登録いただく<br>※ 写真に定言、所領<br>※ 問わ目が至めそれ<br>が知られたための分子。                                                                                                    | ハビ1<br>部防する勝等高のデータを<br>と、金秋県に勝等高が形態と<br>、最終帯で上半発のみで撮影<br>花舗・スカーフなどで優れな<br>の方はにあら                                                                                                    | マイページより登録する。<br>れ、写真の粉付が不要に<br>してください。<br>いようにしてください。                                                         | ことができます(仕事)。<br>なります。                                                      |                              |    |      |
| 1受快期の写真につい<br>受快期のよび確認期<br>一度ご登録いただく<br>※ 写直は正常、所想<br>※ 離や思が見るのか、<br>かなのかがののかれ、<br>申込履歴                                                                                                    | ハロ:<br>こも行する練写真のデータを<br>と、登録員に描写真が折倒さ<br>、最終意で上手身のみで撮影<br>資源・スカーフなどで運れな<br>5方はにちち                                                                                                    | マイベージより登録する。<br>れ、写真の知何が不要に<br>いしてください。<br>いようにしてください。                                                        | ことができます(仕名)。<br>なります。                                                      |                              |    |      |
| 1受快要な写真につい<br>受快要方よび確認時<br>一変ご登録いただく<br>※ 写真は正常、所感<br>※ 離や世が至めるや<br>が単位の部分のの分子<br>中込履歴<br>中込履歴<br>中込履歴                                                                                                    | (2)<br>に対する総写員のケータを<br>と、受戦機に属写真が後期は<br>(第一条の大学校)<br>(第一条を)ではないたで優れな<br>(1)<br>(1)<br>(1)<br>(1)<br>(1)<br>(1)<br>(1)<br>(1)<br>(1)<br>(1)                                                                                                    | マイベージより登録する。<br>れ、写真の絶灯が不喜に<br>してください。<br>いようにしてください。                                                         | ことができます(位巻) .<br>かります.                                                     |                              |    |      |
| 1世紀東の本第につい<br>毎年第三次1年20年<br>一支工業時にたたく<br>※ 号品に正規、開始<br>※ 開始におからの分子<br>中込用歴<br>申込用歴<br>申込用時の                                                                                                    | <ul> <li>ペマン</li> <li>こめ付する総写長のケータをごと、 参戦業に描写良びを明白</li> <li>使用をデニキ身のかて増加</li> <li>のがはてわい</li> <li>のがはてわい</li> <li>りません。</li> <li>入試区分</li> </ul>                                                                                                    | マイベージより登録する。<br>わ、事長の絶信が不能に<br>してください。<br>いようにしてください。                                                         | ことができます(位形)、<br>知ります。<br>支払方法                                              | 入查情報                         |    | 94X  |
| 世紀県の本第につか。<br>発展形あたび和田樹<br>一定立時いただ、<br>平見江夏田<br>・ 第月に三江、 冊号<br>・ 第月に回いたくの分イ<br>中辺道歴<br>申辺道歴清明はあい<br>単込属歴                                                                                                    | (2)<br>(2)(1)(1)(1)(1)(1)(1)(1)(1)(1)(1)(1)(1)(1)                                                                                                    | マイベージより登録する。<br>ボージスの他が不可に<br>してください。<br>いいようにしてください。<br>単心日                                                  | ことができます(位巻)。<br>2003年、<br>支払方法                                             | 入金橋編                         |    | 292  |
| 世紀県の本第につい<br>発展形あるご知識時<br>一定立時いただ。<br>考見に正し、一般<br>申込度整備期はあい<br>申込度整備期はあい<br>単込度整                                                                                                    | (2)<br>(1)<br>(2)<br>(2)<br>(2)<br>(2)<br>(2)<br>(2)<br>(2)<br>(2                                                                                                    | マイベークなり登ます。<br>1、東京の他です。<br>いてたさい、<br>いたたさい、<br>いたたさい、<br>いたたらしてください。<br>中心と日<br>メールアドレスで、別学<br>トレマーン・のであままの。 | ことができます(2巻)。<br>かります。<br>支払力は<br>など現在らな出意を行うま                              | 入金捕服<br>8.                   |    | 29g  |
| (生戦戦の本第につい<br>実験研究よび知識制<br>一変で登録しただら<br>・ 第月に近いだら<br>・ 別や低が量の名か<br>中込風歴<br>中込風歴<br>中込風歴<br>中込風歴<br>(地)し<br>(地)<br>(地)<br>(地)<br>(地)<br>(地)<br>(地)<br>(地)<br>(地)                                                          | (***)<br>したけて見解認知のワークを、<br>し、意味をしたないないであるのである。<br>こ、意味をしたないないないである。<br>このは、できたいである。<br>のがはできた。<br>したない、<br>したない、<br>しな | マイベークなり登ます。<br>1、東京の地域で有法<br>してください。<br>いください。<br>小しただしてください。<br>中心と日<br>メールアドレスで、現分<br>レメニューの「主要者者」          | ことができます (位意) 。<br>よりつます。<br>支払方検<br>など実際名のは場を行う場<br>考察室主 なりょうひょう           | 入会情報<br>6.<br>Quartalutでください | ×. | 988. |
| (無線系の本面につい<br>実験用あるご知識時期<br>一面で置かいただべ<br>等用に直接<br>等用に定め<br>用か用が用の名かす<br>中心、履歴<br>申込履歴<br>申込履時<br>単心、履行<br>単し、履歴<br>()<br>単し、履歴<br>()<br>単し、履歴<br>()<br>単し、履歴<br>()<br>()<br>()<br>()<br>()<br>()<br>()<br>()<br>()<br>() | (*2)<br>ためする単常見のケークを<br>と、意味味に加速点がら加速<br>の加速、カスークなどで増加<br>の加速、カスークなどで増加<br>の加速の<br>の加速の<br>し、またん。<br>入加速の<br>1つの<br>業変長。                                                                                                    | マイルーンなり登ます。<br>小、本森の他が下部に<br>いてください。<br>小してください。<br>単心込日<br>メールプドレスで、初学<br>上メニューの「玉竜春香」                       | ことができます(位形),<br>なのます。<br>支払方法<br>などまたらの4時を行う場<br>様に変したクレックレーあ<br>前以中以うかえたへ | 入会情報<br>6.<br>Q#を追加してください    | 4. | 292  |

| <b>]]]</b> 明星中学校·高等学校                                                                                                    | ₹4 <b>%</b> -9                                   | DØYSARRER   | 38888828 \$28<br>(* : | E ログアウト<br>4イセイ タロウ きん |
|----------------------------------------------------------------------------------------------------|--------------------------------------------------|-------------|-----------------------|------------------------|
| ▲ メイセイ タロウ さんのマイページ                                                                                                    |                                                  |             |                       |                        |
| 中以限度、配用メールを確認する                                                                                                    |                                                  |             |                       |                        |
| お知らせ                                                                                                    |                                                  |             |                       |                        |
| 入学試験を優勝の目的をお申し込みの場合、一部に出現で優勝の目を追<br>一般に満年続くてがら開墾を通信すると通販でなんの50代がからます<br>決済新しり種の成業でしたらお3,00代の力変まですので<br>受験希望の目標が全て入っていることを確認したうえてごは有ください                      | RT82008260725,0008272)<br>,<br>,,                | ロボギガ、       |                       |                        |
| 【登録集の事高について】<br>受視期形式が確認用した対する装飾異のデータをでイベージンク登録<br>一面に登録いただくと、登録用に該事真が必須され、写真の出けが不<br>に考えば正常、開き、整味着で上午身のかで通知してください。<br>※ 酸や白が酸の毛や白頭・スカーフなどで聞けないようにしてくださ      | することができます(任意)。<br>悪になります。<br>い。                  |             |                       |                        |
| 出稿局解写真エリアを聞いる                                                                                                    |                                                  |             |                       |                        |
| 出版用鉄写真(任意)<br>単級相写真させてはておりできず、<br>単級相写真言がすると、数単に写真がからが多い、不同作数体<br>ログインしているメームがにしたまから(明直の)として登録されて<br>単数を明えて登録すると、他の小ないの時がイトでは様子を登せ<br>(第二 本真語からいたたく感がなくなります) | 東びご利用いただけます。<br>こいます。<br>2月じ読券員が利用できます。          |             |                       |                        |
| 1047-935-P                                                                                                    |                                                  |             |                       |                        |
| 申込履度                                                                                                    |                                                  |             |                       |                        |
| 中込履歴情報はおりません。<br>中込勝号 入3年8分 中込日                                                                                                    | 支払方法                                             | 入金情報        | 525                   | ATT                    |
|                                                                                                    |                                                  |             |                       |                        |
| 1つのメールアドレスで、1<br>国際有上メニューの「お柳                                                                                                    | 87年など建築品の出籍を行う場合<br>豊富和変更1 をクリックし、古和<br>新規由込手校さへ | 間を通知してください。 |                       |                        |
|                                                                                                    |                                                  |             |                       |                        |
| 🏈 miraicompass                                                                                                    |                                                  |             | お見合けた よくある間           | 特徴法に基づく表示<br>利用規約 推奨機構 |

5.「写真の規定(サイズ、ファイル形式等)はこちら」 をクリックし、アップロードの注意点を確認し、 「写真の登録手続きへ進む」をクリックしてくだ さい。

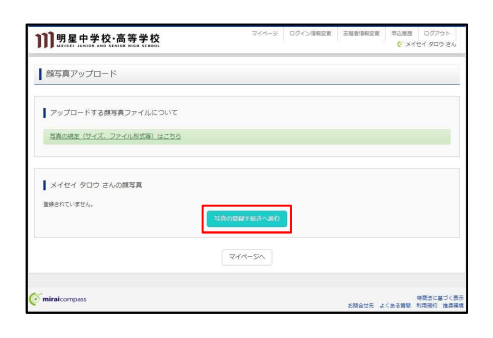

 出願用写真を選択し、アップロードするために 「ファイルを選択」をクリックしてください。 写真のアップロードが完了したら「次へ」をクリッ クしてください。

| 11]明星中学校·高等学校                                   | 744-9 | ログイン/酒粉実現 | SHEARSH | 甲込根器 | 0070F                                                        |
|-------------------------------------------------|-------|-----------|---------|------|--------------------------------------------------------------|
| I I I WINNER AND SEALSE BEER SEALOR             |       |           |         | 6.74 | 164 900 85                                                   |
| THERE MORE                                      |       |           |         |      |                                                              |
| Step1 写真を選ぶ                                     |       |           |         |      |                                                              |
| 出題用の写真を選択してください。<br>写真の様本 (サイズ、ファイル形式等) (は^55-5 |       |           |         |      |                                                              |
| 出版写真を選択                                         |       |           |         |      |                                                              |
| 5                                               |       |           |         |      | ×^                                                           |
| miraicompass                                    |       |           | ×8042   |      | ゆ 変 き に 基 づ く 表 ・<br>ま の の の の 、 の の の の の の の の の の の の の の |

7. アップロードした写真が表示されます。表示された 赤枠で切り抜きサイズを調整してから「登録する写 真をチェック」をクリックしてください。

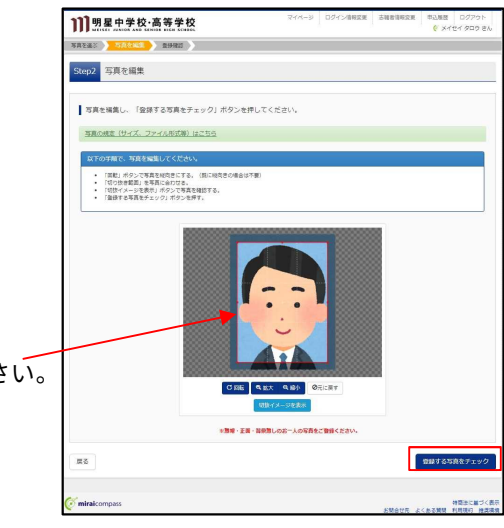

こちらの赤枠を マウスで調整してください。

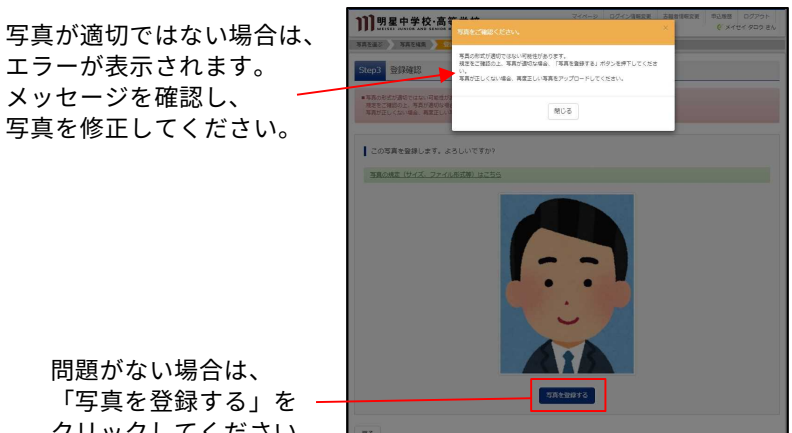

エラーが表示されます。 メッセージを確認し、 写真を修正してください。

> 問題がない場合は、 「写真を登録する」を クリックしてください。

8. 出願用写真の登録が完了です。

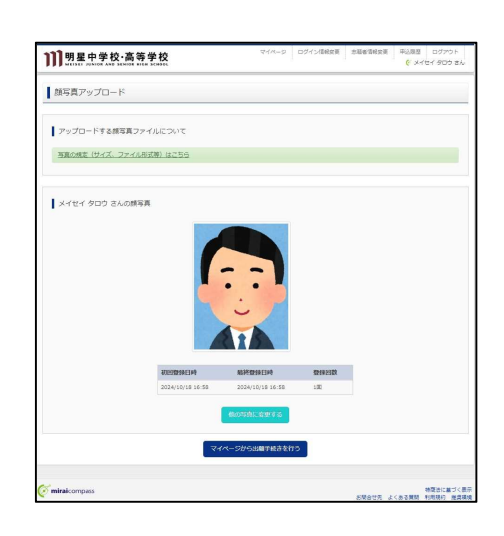

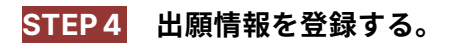

 マイページから【新規申込手続きへ】をクリ ックしてください。

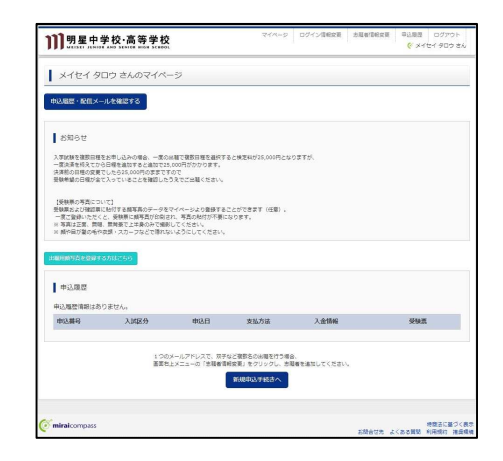

 2.希望する入試区分を選択し、「次へ」をクリ ックしてください。

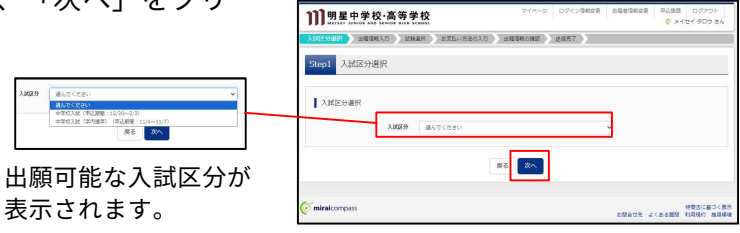

3.「利用規約および個人情報の取り扱い」が表 示されます。内容を確認し「同意して次へ」 をクリックしてください。

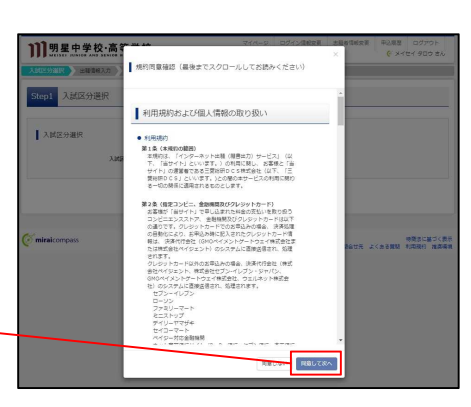

内容をすべて確認しないと クリックできません。

4. 画面の指示に従って、志願者情報・保護者情 報を入力したのち、「試験選択画面へ」をク リックしてください。

> 志願者情報が事前に 登録されている場合は、〜 こちらに表示されます。

【重要】 氏名等の漢字で、当サイトに正しく登録できない文 字がある場合は、簡易字体等に置き換えて入力して ください。

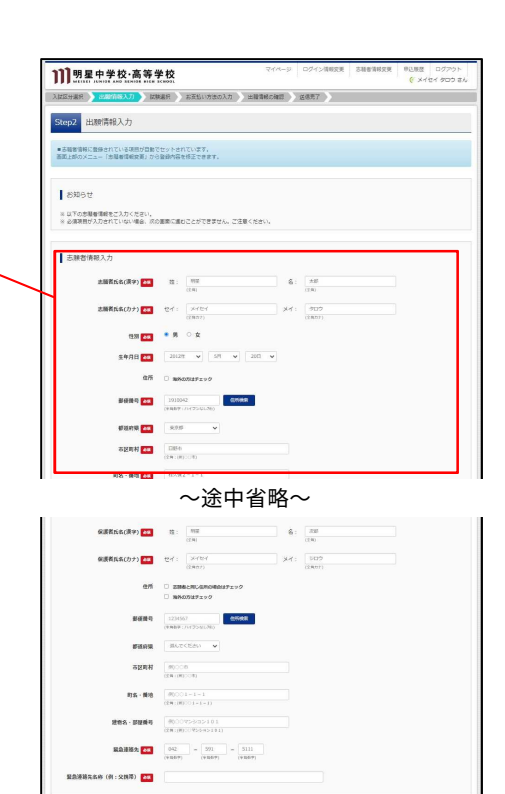

NS IMERICA

特徴法に載づくる

5. 出願する入試(試験日)を選択してください。 複数の入試区分を希望する場合は、繰り返し 同じ作業を行ってください。

| 3009 44533<br>988 (14131)                        |    |
|--------------------------------------------------|----|
| 20228 €98032<br>20238 €98032<br>20238            |    |
| 200589 ⊕9492.30<br>2010 100 100 100 100          | /  |
| 2006 2710 TE                                     | ٦/ |
|                                                  | Y  |
| WHERE Determined Line Her-THE V                  |    |
| en esta                                          |    |
| 849 1488 1491 1498                               |    |
| 63.MC [MR388807573] 2月1日午前 第188 4 NMM 2月1日午前 🕉 🦼 | 1  |

|                                                                                                    | 清秋入力 💦 🔜                 | 11日 お売払い方法の入力                       | 出版准的力编辑 法书咒了 |            |   |
|----------------------------------------------------------------------------------------------------|--------------------------|-------------------------------------|--------------|------------|---|
| Step3 1588                                                                                                    | 択                        |                                     |              |            |   |
| KRAR                                                                                                    |                          |                                     |              |            |   |
| 出租了各比税在收款。<br>(周時に成款出租工)                                                                                                    | 、 画面中段の道代作<br>5項合は、晴り返し林 | (タンを押してください。<br>「隅・場加を行ってください)      |              |            |   |
|                                                                                                    | 入試展分                     | o#@λlz                              |              |            |   |
|                                                                                                    | 109.0                    | 947-0540                            | *            |            |   |
|                                                                                                    | DOM:FIE                  | 186/2-C22811                        | v            |            |   |
| 検索された記録                                                                                                    |                          | 1.014.07                            | 10000        | 102471     |   |
| (and a                                                                                                    |                          | and the                             | Property.    | 18171      |   |
| 現在選択中の<br>入試2分                                                                                                    | t.te                     | 35%名                                | 1580         | SK IP, MAR | _ |
| 申込清試験                                                                                                    |                          |                                     |              |            |   |
| 入國区分                                                                                                    |                          | 試験名                                 | )            | XARE .     |   |
| <ul> <li>8月2日日</li> <li>8月2日日</li> <li>8月2日日</li> <li>8月2日日</li> <li>8月2日日</li> <li>8月2日日</li> <li>8月2日日</li> <li>8月2日日</li> <li>8月2日日</li> <li>8月2日日</li> <li>8月2日日</li> <li>8月2日日</li> <li>8月2日日</li> <li>8月2日日</li> <li>8月2日日</li> <li>8月2日日</li> <li>8月2日</li> <li>8月2日</li> <li< td=""><td>諸変更は一切できまけ<br/>をされた場合、受験</td><td>さんので、ご注意ください。<br/>4の感染はできかねますのであらかしる</td><td>127承くたまい。</td><td></td><td></td></li<></ul> | 諸変更は一切できまけ<br>をされた場合、受験  | さんので、ご注意ください。<br>4の感染はできかねますのであらかしる | 127承くたまい。    |            |   |
|                                                                                                    |                          |                                     |              |            |   |

試験日と試験科目を選択する と、「選択された試験」に選択 内容が表示されます。問題がな い場合は、「選択」をクリック してください。

試験の内容が正しければ【お支払い画面へ】
 をクリックしてください。やり直す場合は
 【選択解除】をクリックしてください。

【ポイント】 必須項目の入力がすべて完了すると一時保存(【保 存して中断する】をクリックしてください。)がで きます。マイページにある「申込確認」より、入力 した内容を確認することができます。

- ※ 出願期間外の場合は、【お支払い画面へ】が表示 されませんので、【保存して中断する】をクリッ クしてください。
- ※ 出願期間になりましたら、STEP3 マイページより入学検定料のお支払いを進めてください。

| 1477 AL 8142                                                                                                    | 1.0                         |                                                                                                    | Balaciani materi                             |                   |                                                                                                    |
|----------------------------------------------------------------------------------------------------|-----------------------------|----------------------------------------------------------------------------------------------------|----------------------------------------------|-------------------|----------------------------------------------------------------------------------------------------|
| KATER / AND                                                                                                    | 0.01                        | BEEN WOMAN AND                                                                                                    | anone / gent                                 |                   |                                                                                                    |
| tep3 試驗選択                                                                                                    |                             |                                                                                                    |                                              |                   |                                                                                                    |
| 民族政策                                                                                                    |                             |                                                                                                    |                                              |                   |                                                                                                    |
| 出稿する試験を映戻し、1<br>(同時に確認み種する場                                                                                                    | 画面中身の違沢市<br>合は、様り回し株        | タンを押してください。<br>素・確認を行ってください)                                                                                                    |                                              |                   |                                                                                                    |
|                                                                                                    | 入其逐分                        | 中華校入試                                                                                                    |                                              |                   |                                                                                                    |
|                                                                                                    | 1098                        | 862<884                                                                                                    | v                                            |                   |                                                                                                    |
|                                                                                                    | DOM: N                      | 1847<5(80) <b>v</b>                                                                                                    |                                              |                   |                                                                                                    |
| 検索された試験                                                                                                    |                             |                                                                                                    |                                              |                   |                                                                                                    |
| 入时区分                                                                                                    |                             | 试验名                                                                                                    | 試験日                                          | 派民                |                                                                                                    |
| 現在選択中の試験                                                                                                    | 3                           |                                                                                                    |                                              |                   |                                                                                                    |
| 満在選択中の試験 入試区分<br>中学校入試                                                                                                    | *                           | 試験名<br>(特別議告クラス)2月1日年前 第1回                                                                                                    | 1500E                                        | 1870              | *                                                                                                    |
| <ul> <li>現在選択中の試験</li> <li>入試E分</li> <li>中学校入試</li> </ul>                                                                                                    | R                           | 試験名<br>【特別編約クラス】2月1日中初 第1回                                                                                                    | <b>259日</b><br>4 942208 2月1日 中町              | 830M              | 217999                                                                                                    |
| 現在選択中の試験<br>入試E分<br>中学校入試<br>申込満試験<br>入試EA                                                                                                    |                             | 試験名<br>【特別選加クラス】2月1日午前 第1回                                                                                                    | 1299日<br>+ 941200 2月1日 ≑ 15                  | 道708              | 12<br>22.000                                                                                                    |
| 現在選択中の試験<br>入試経分<br>中心消試験<br>入試経分                                                                                                    |                             | 試験者<br>[1983歳8205ス] 2月1日9日 第1回<br>試験名                                                                                                    | 2000-E<br>4 54200 2.91 E ≑10                 | BAN<br>DAR        | ¥.<br>#7999                                                                                                    |
| <ul> <li>現在選択中の試験</li> <li>入試E分</li> <li>中に入試</li> <li>申込用試験</li> <li>入試E分</li> </ul>                                                                                                    |                             | 試験名<br>【特別選約クラス】 2月1日中部 第1回<br>試験名                                                                                                    | 10584E1<br>4 54200 2911E 1716                | 87%               | **                                                                                                    |
| 構在編駅中の試施<br>入加2分<br>中平均入試<br>申込満試験<br>入加2分<br>認知らせ                                                                                                    | R                           | 10時代<br>(特別編約クラス)2月1日中部 第1回<br>105時代                                                                                                    | 1599日<br>4 41200 2月1日 中町                     | 88786<br>(5946)   | 82.<br>2017/0002                                                                                                    |
| 構在銀沢中の試験<br>入試E分<br>中心入試<br>中心入試<br>か<br>か<br>か<br>か<br>の<br>か<br>の<br>の<br>の<br>の                                                                                                    | 東は一切できませ<br>れた場合、里秋和        |                                                                                                    | 1098日<br>4 14128 2月1日 = 11<br>중< 2231.1      | ieron<br>Ione     | X .                                                                                                    |
| 構在線R中の試験<br>入試E分<br>の学れた<br>の込用試験<br>入試E分<br>の設計試験<br>入試E分<br>を受けていたの様式<br>を行ってお中し込みます                                                                                                    | #<br>東は一切できませ<br>れた場合、登録杯   | (特別編集のクラス) 2月1日年前 第1回<br>(特別編集のクラス) 2月1日年前 第1回<br>3008名                                                                                                    | 1098日<br>4 14128 2月1日 4 11<br>주 (전코아,        | asiron<br>(dave)  | <b>X</b>                                                                                                    |
| 満在銀沢中の試施<br>入加区分<br>中中の入止<br>申込用試施<br>入加区分<br>の込用試施<br>入加区分<br>・<br>認知らせ<br>・<br>を知らせ<br>・<br>を用いたの試施<br>・<br>ス<br>の<br>の<br>の<br>の<br>の<br>の<br>の<br>の<br>の<br>の<br>の<br>の<br>の<br>の<br>の<br>の<br>の<br>の | 着<br>「原は一切できませ」<br>わた場会、玉板和 |                                                                                                    | MMH<br>4和200 2月1日 中国<br>承公式IIIV、<br>のかしてなめする | 18879W            | 20<br>Alfred<br>Alfred |
| <ul> <li>満在銀沢中の試施</li> <li>入加区分</li> <li>中心入社</li> <li>申込用試施</li> <li>入加区分</li> <li>25知らせ</li> <li>※ 約つて25年し込みをさ</li> </ul>                                                                               | ま<br>「実は一切できませ<br>った場合、豆様和  | 1985年<br>「日前に第ロクラス」2月1日年第一第1日<br>1958年<br>1958年<br>1959年<br>1958年<br>1958年 | AND REFE                                     | 284999<br>(2594E) | 22<br>282000                                                                                                    |

# STEP5 入学検定料を納入する。

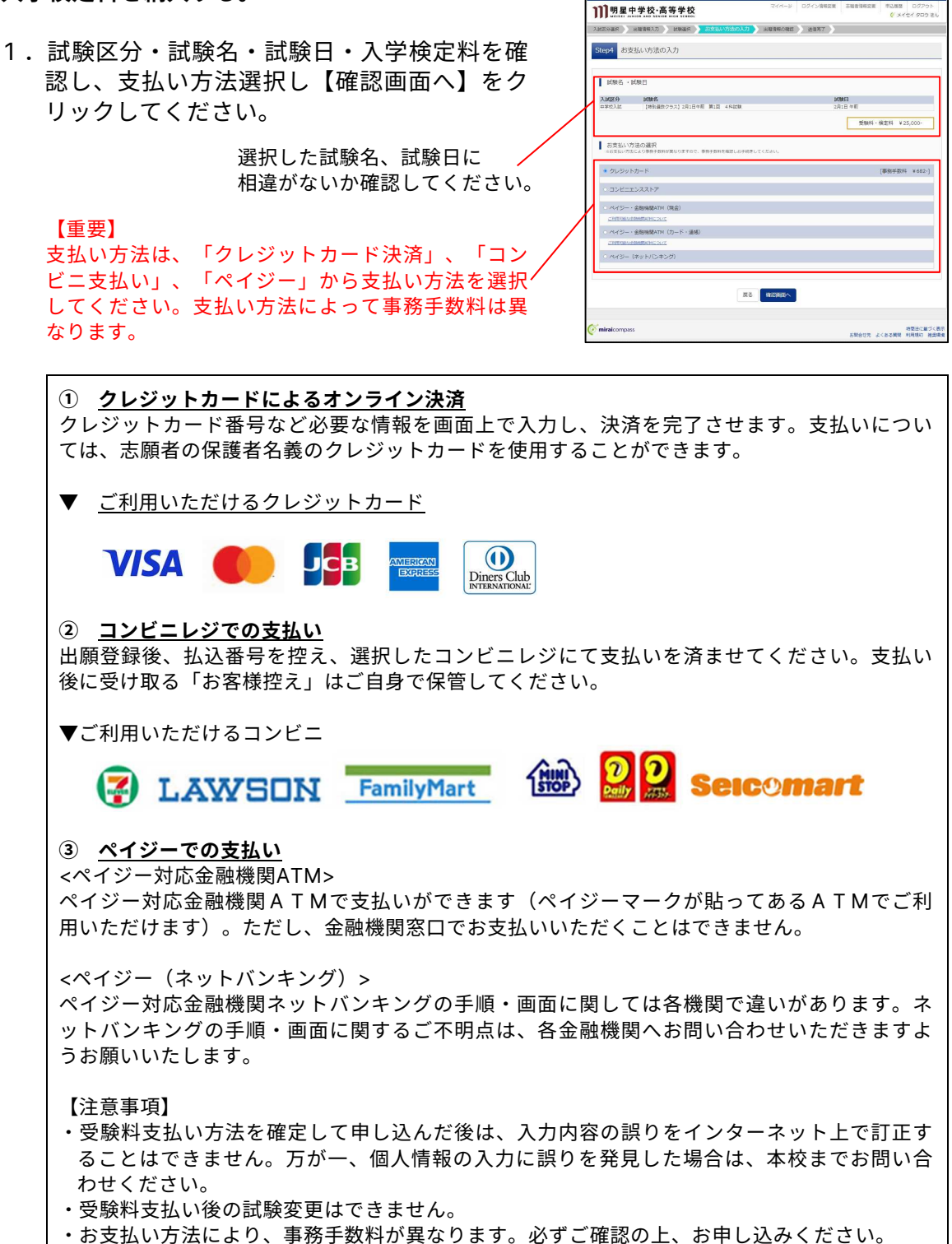

・一旦納入された受験料は、理由の如何を問わず返金できません。

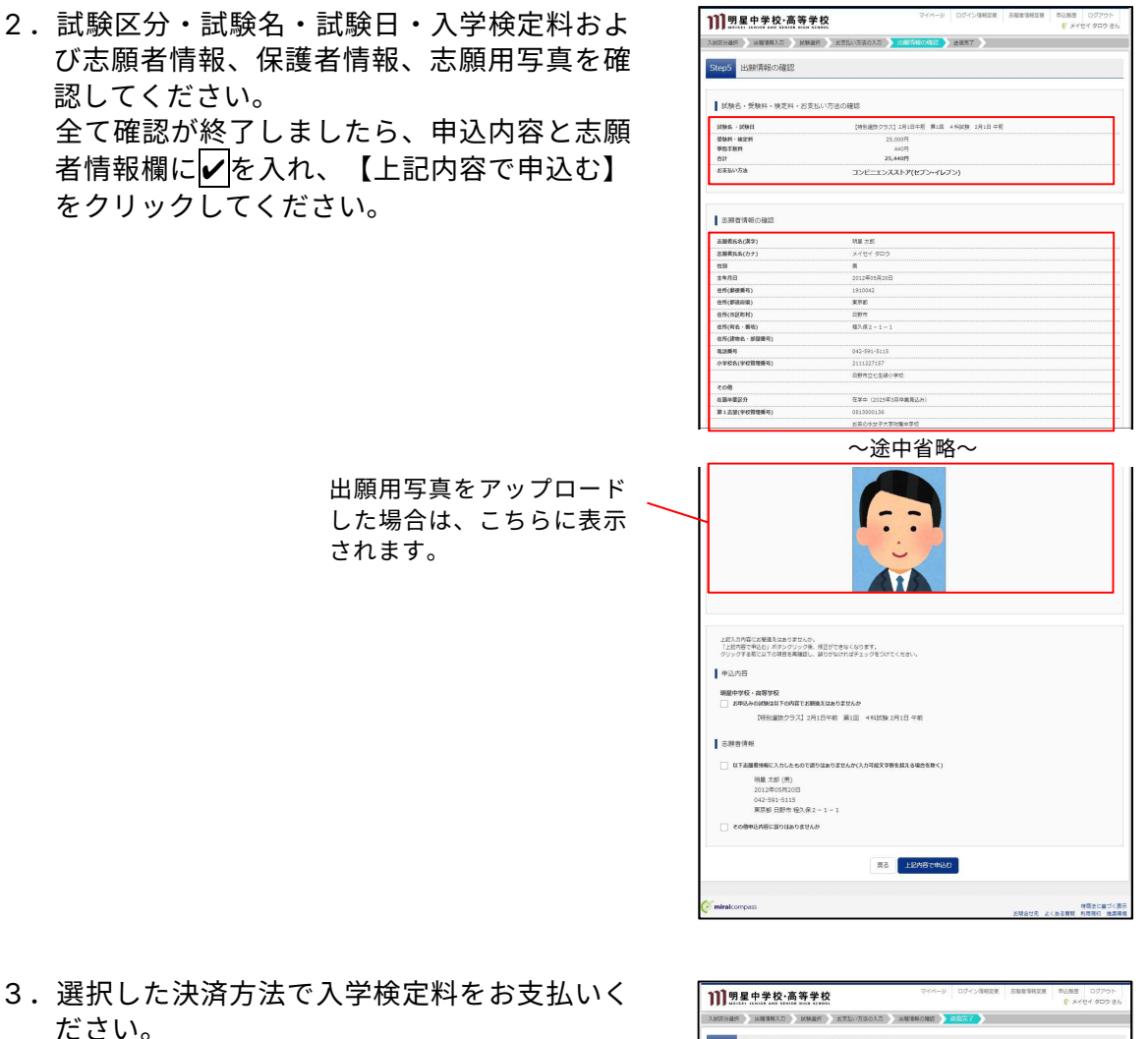

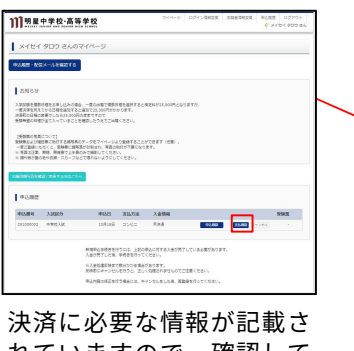

れていますので、確認して ください。 ※マイページでも確認可能 ※登録しているメールアドレスに も送付されます。

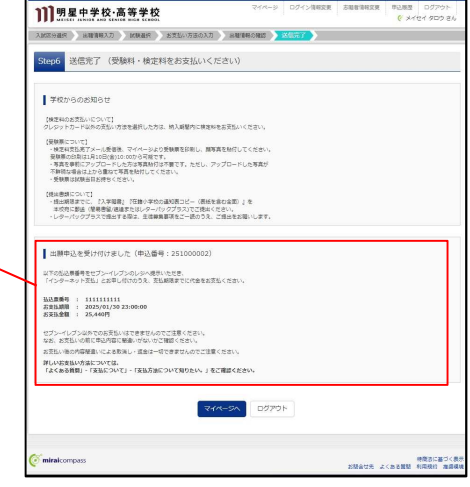

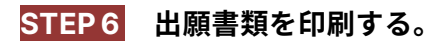

 入学検定料支払後、マイページにある「受験 票」をクリックしてください。

- 2. 画面中央にある「受験票表示」をクリックす ると受験票がダウンロードされます。
  - 【ポイント】 受験票はPDF形式で作成されています。

 「受験票」をダウンロードしましたら、A4 用紙にカラー印刷してください。

【ポイント】

ご自宅にプリンタがない場合は、コンビニ エンスストアにあるマルチコピー機をご利 用ください。マルチコピー機の使用方法に ついては、コンビニエンスストアにご確認 ください。

出願内容を確認し、「受験票」および「入学願書」に志願者の顔写真を貼付してください。なお、マイページより顔写真をアップロードした場合は、受験票とともに印刷されるため、貼付は不要です。

### 【重要】

写真は縦40mm×横30mmで、出願から6か月以内 に正面、無帽、無背景で胸から上を撮影したものを 使用してください。また、顔や目が髪の毛や衣類・ スカーフなどで隠れないようにしてください。顔写 真データを受験票に印刷した際、印刷画像が不鮮明 な場合は、照明写真を上から貼付してください

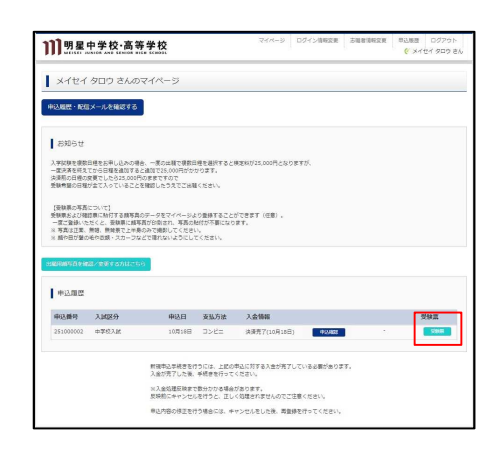

| 受餘票(申込薪号:25600002                                                                                                    | )                                                                                            |        |             |  |
|----------------------------------------------------------------------------------------------------|----------------------------------------------------------------------------------------------|--------|-------------|--|
| LEN:INH                                                                                                    |                                                                                              |        |             |  |
| 入城区分                                                                                                    | <b>由学校入</b> 线                                                                                |        |             |  |
| 10945 · 10941                                                                                                    | (特別最佳クラス) 中学校入試                                                                              | 11月14日 | [ 5766031 ] |  |
| ダクシロード<br>実験的できタンビードします。<br>プラクは二マロマを集合に除けると、開始<br>マクで変現した意志。Associatative 発見回し<br>Associatative を使きてないがははアリンク<br>マンパン・Associatative を使きてないがないのである。<br>またはないないためによったたまでのであった。<br>またはないないためによったたまでのであった。<br>またはないないためによったたまでのであった。<br>またはないないためによったたまでのであった。<br>またはないないためにようにに注意でのため。 | 「発わた、レイアントが知り要点があります。<br>「表示・計算性がなください」<br>よりダウシロードレ、インストールしてください。<br>の発言ににする知識も見んますので<br>Ny |        |             |  |
| 9000-Freix/84255                                                                                                    | 1220644 (0/8                                                                                 |        |             |  |
| COLLARS CONTRACTOR                                                                                                    | #Z 0470b                                                                                     |        |             |  |
|                                                                                                    |                                                                                              |        |             |  |

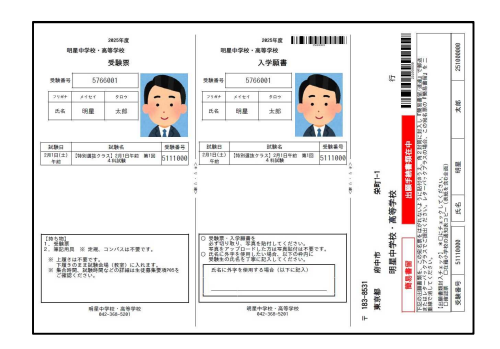

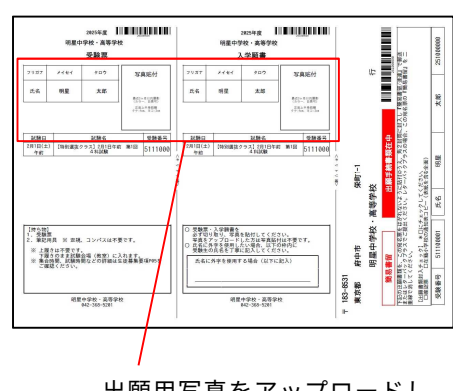

出願用写真をアップロードし ていない場合は、証明写真を 貼付してください。

- 5.「入学願書」を含む出願書類を角2封筒<簡 易書留・速達>またはレターパックプラスで 書類提出期限までに提出してください。
- 6.「受験票」は試験当日にお持ちください。

【重要】 受験票は本校から発送いたしません。

## <合否発表確認の手順>

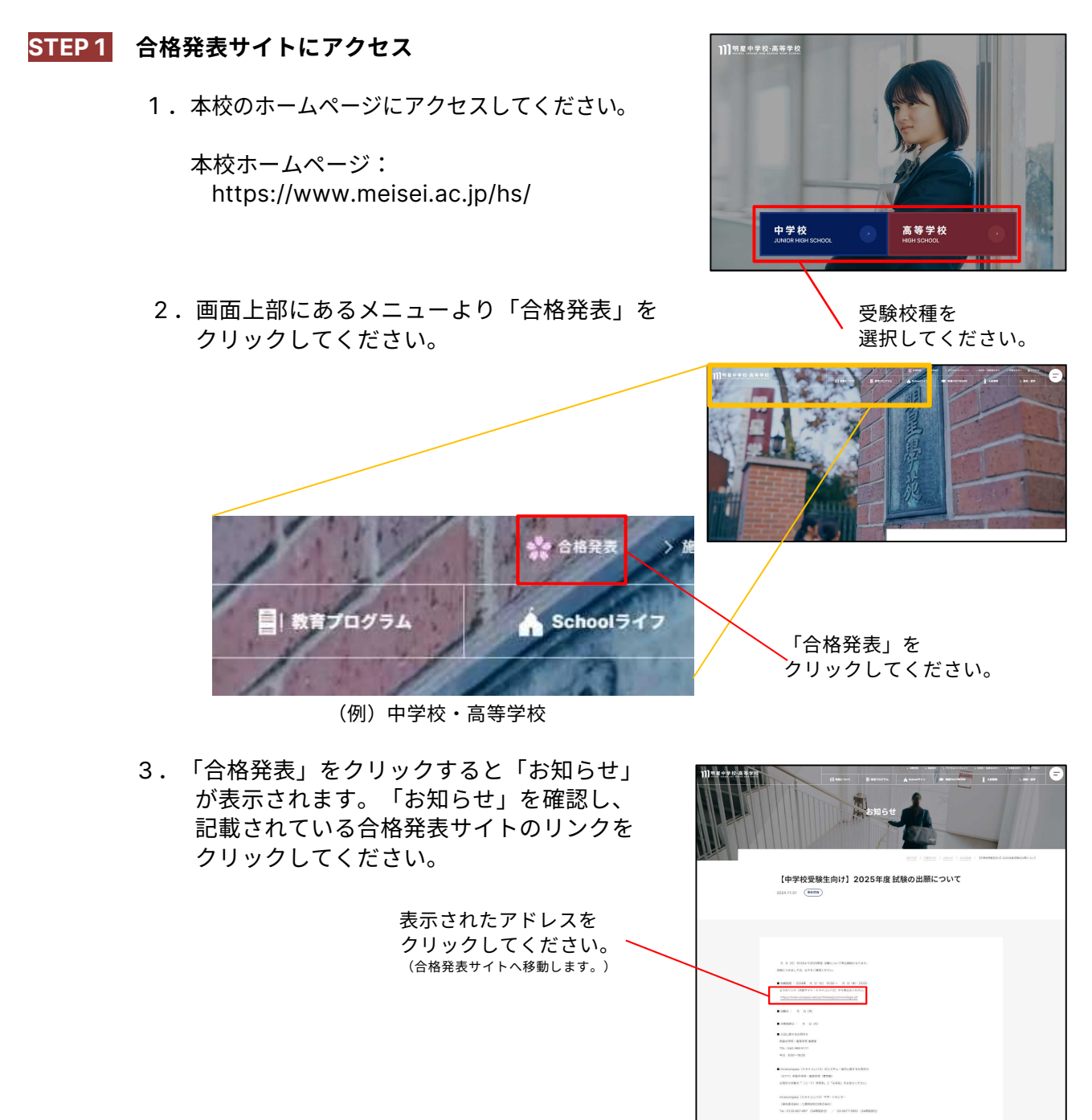

お知らせ(イメージ)

5. 受験日時にある「結果を見る」をクリックし てください。

> こちらをクリック してください。

【重要】 電話による合否の照合には応じられません。

6. ログインIDに受験番号を入力、パスワードに は受験生の生年月日8桁を入力してから「ロ グイン」をクリックしてください。

> ログインID:受験番号 パスワード:生年月日(8ケタ) (例:2012年8月7日生 → 20120807)

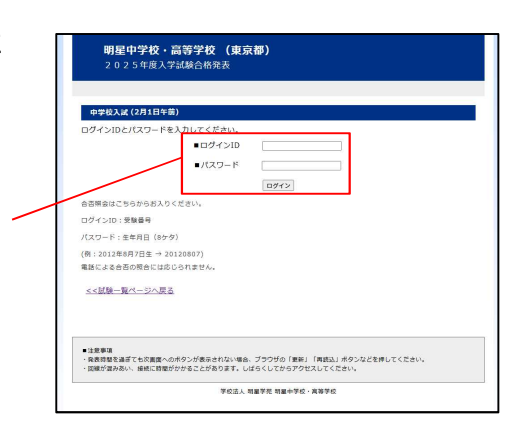

■注意要項 - 発表時間を通ぎても水面面へのボタンが表示されない場合、ブラウザの「更新」「両読込」ボタンなどを押してください。 - 国境が国み高い、最終に時間が分かることがあります。しばらくしてからアクセスしてください。

学校法人 粉量学売 卵量中学校 · 高等学校

林栗を見る

明星中学校・高等学校(東京都)

中学校入試 (2月1日午前)

7.試験結果のメッセージが表示されます。 合格の場合は、画面に表示された「入学金決 済・今後のスケジュールはこちら」をクリッ クしてください。

> こちらをクリック してください。

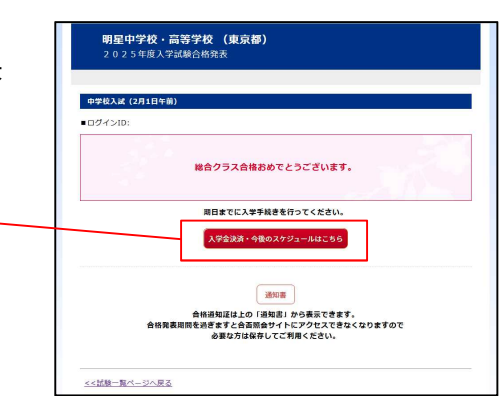

8. 学校からのお知らせ(形式:PDF)が表示さ れます。お知らせを確認したのち、入学金支 払手続きへ進んでください。

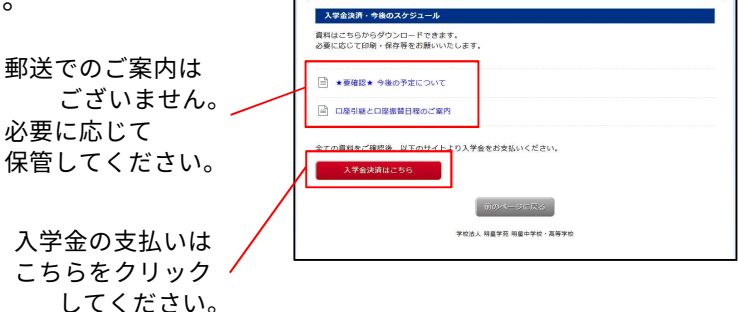

**明星中学校・高等学校 (東京都)** 入学手続きのご案内

9.入学金手続きサイトへ移動します。 ]]]明星中学校·高等学校 ログイン ID に受験番号を入力、パスワードに ┃ 明星中学校・高等学校(東京都)の入学金決済へようこそ は受験生の生年月日8桁を入力してから「ログ 【ユーザロとパスワードについて】 ユーザロ : 「見録書号」 パスワード: 「注申月日」 (10分の) 入力例2012年3月7日-イン」をクリックしてください。 9-k 【入学会決済に開するお問合せ先】 利益中学校・高裕学校 042-368-5201 094> に関するお知ら ログインID:受験番号 パスワード:生年月日(8ケタ) **(**miraicompass NEACEOK (例:2012年8月7日生 → 20120807) 10. マイページが表示されます。画面に表示され た「支払申込へ」をクリックしてください。 ]]]明星中学校·高等学校 **|** マイページ 学校からのお知らせ 入学会給入期間中に手続きを見了してください。 ※内定の期間内に入学手続を見てされない場合は、手続を創造されたものとして取り扱います。 また、納入された入学手続を削入金や提出された要請は、福由を用りデー切が返ししません。 【出交払い時の平数料について】 お支払い方法により手数料の金額が異なりますの こちらをクリック 決済場際一覧 してください。 女孩中这个 お開会いた よくある解説 利用地に基づく表 お開会いた よくある解説 利用地的 単原体 11. 入学金を選択し、画面に表示された「お支払 い画面へ」をクリックし、支払手続きを行いま ]]]明星中学校·高等学校

| す。 | ①入学金の金額を<br>クリックしてください。    |                                                                                                    |
|----|----------------------------|----------------------------------------------------------------------------------------------------|
|    | ②「お支払い画面へ」を<br>クリックしてください。 | TALLAND<br>TALLAND<br>TALLAND<br>TALLAND<br>TALLAND<br>TALLAND<br>TALLAND<br>TALLAND<br>TALLAND<br>TALLAND<br>TALLAND |

| 明星中学校·高等学校<br>HTTP: HTTP: # Stand Kite Stand                                                                     | 支払申込 マイベージ ログアウト<br>さん             | 支払内容確認                                                                                                    |                   |
|----------------------------------------------------------------------------------------------------|------------------------------------|----------------------------------------------------------------------------------------------------|-------------------|
|                                                                                                    |                                    |                                                                                                    | -                 |
| イベージ                                                                                                    |                                    | 支払项目/受粮生捐粮                                                                                                    |                   |
|                                                                                                    |                                    | 10日 入学中部時代入会<br>                                                                                                    |                   |
| 招からかか知ら <del>り</del>                                                                                             |                                    | 981168                                                                                                    | -                 |
|                                                                                                    |                                    |                                                                                                    |                   |
| 3回入時間中に学校させたすしてください。<br>20時間時に入学手続を完了されない場合は、手続を評価された右のとして取り扱います。<br>トー助しまから、当時時時時に3-9公開中まれた実際サー理由を開かざ一切が反ししません。 |                                    | 文弘內容                                                                                                    |                   |
|                                                                                                    |                                    | 84.046.884 077150003<br>84.076. 077150003                                                                                                    |                   |
| cmいりのすめべたしべいです。<br>Sい方法により手数料の金額が異なりますので、必ず申込画面にてご確認ください。                                                        |                                    | <b>天礼会初</b> ¥                                                                                                    |                   |
|                                                                                                    |                                    | 0%80<br>入学学研究的大会(55847.3) ×                                                                                                    |                   |
|                                                                                                    |                                    |                                                                                                    |                   |
| 清匯是一覧                                                                                                    |                                    | 入會將7日 2020年11月19日 04:22                                                                                                    |                   |
| (場合) 百日 単純減別 お支払支法 3金が沢 コメント                                                                                     |                                    |                                                                                                    | -                 |
|                                                                                                    |                                    | Little and M                                                                                                    |                   |
| 入学手続時納入金 コンビニ パパタル (11月19日)                                                                                      | 元了×-1.4112                         | 9000-1                                                                                                    |                   |
|                                                                                                    |                                    | 安払力的機能制でを欠つこく」とします。<br>フランダとTYOGを取り目的を行うと、販売が出またり、レー(アウトが加りる場合があります。                                                                                                    |                   |
|                                                                                                    |                                    | PCFを解答した例は、Addeminationを利用して表示・DI解を行ってください。                                                                                                    |                   |
| 支払中払へ 辞選手続きへ                                                                                                    |                                    | Accelerate Edge Starvisia (USD/109030-FL 450)-6LT(Ed)                                                                                                    |                   |
|                                                                                                    |                                    |                                                                                                    |                   |
|                                                                                                    | Birker versender verse             | 1223/1062200) Kox                                                                                                    |                   |
| icompass 80                                                                                                    | 特務法に基づく表示<br>除された、よくある質問 利用規約 教授環境 | 972/0-F7851/86256                                                                                                    |                   |
|                                                                                                    |                                    | R6 D2721                                                                                                    |                   |
|                                                                                                    |                                    |                                                                                                    |                   |
|                                                                                                    |                                    |                                                                                                    |                   |
| •                                                                                                    |                                    | eminations and an and a state of a state of | (1)<br>(1)<br>(1) |
| 金状況が「決済完了」                                                                                                    |                                    |                                                                                                    |                   |
|                                                                                                    |                                    | キャーウォッシーマーンドチャー                                                                                                    | +                 |
| ミテキカイい 2 坦今/+                                                                                                    |                                    | 文仏内谷を唯認りることかでさま                                                                                                    | •                 |
| マル げんしい 気気 戸は、                                                                                                   |                                    |                                                                                                    |                   |